## BBT – Week 6

Let's do something new. Make a slide show with music!

Since movie maker is no longer included with windows you will use the included simple video editor to mix photos and music into a movie slide show.

## Open the program

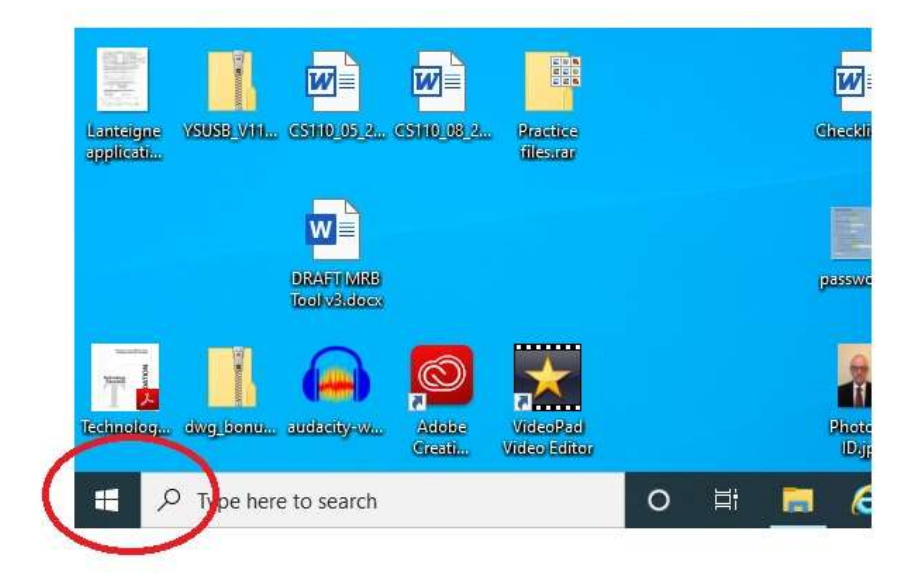

Click on the little window icon at the bottom left of the screen.

| Tuneln Radio            | 2                |           |
|-------------------------|------------------|-----------|
| 😏 Twitter               | 5                |           |
|                         | Microsoft Edge   |           |
| Video editor            | Partly Sunny     |           |
| Mideal Mit              | 8 0°             |           |
| VideoPad Video Editor   | Campbellton      |           |
|                         |                  |           |
|                         | <b>1</b>         |           |
| VLC for Windows Store   | Microsoft Store  | Cite Main |
| Voice Recorder          | Play and explore |           |
| © w                     |                  |           |
| WavePad Sound Editor    |                  |           |
|                         |                  |           |
| 号 ア type here to search | 0 🛱 🧮 🧟 🧕        | 💁 🛃 🔤 🔜   |

Select Video Editor from the list.

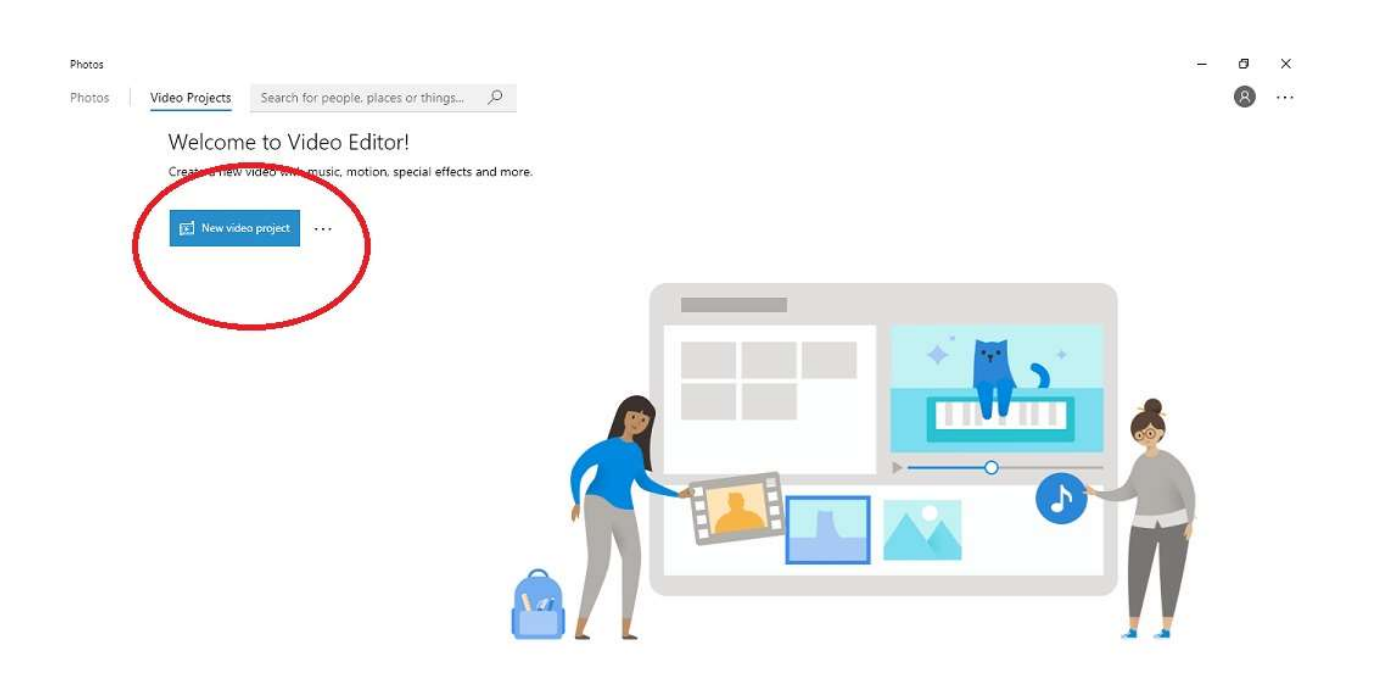

Unless you have previous video projects the screen will look like this. Click on the "New Project" button.

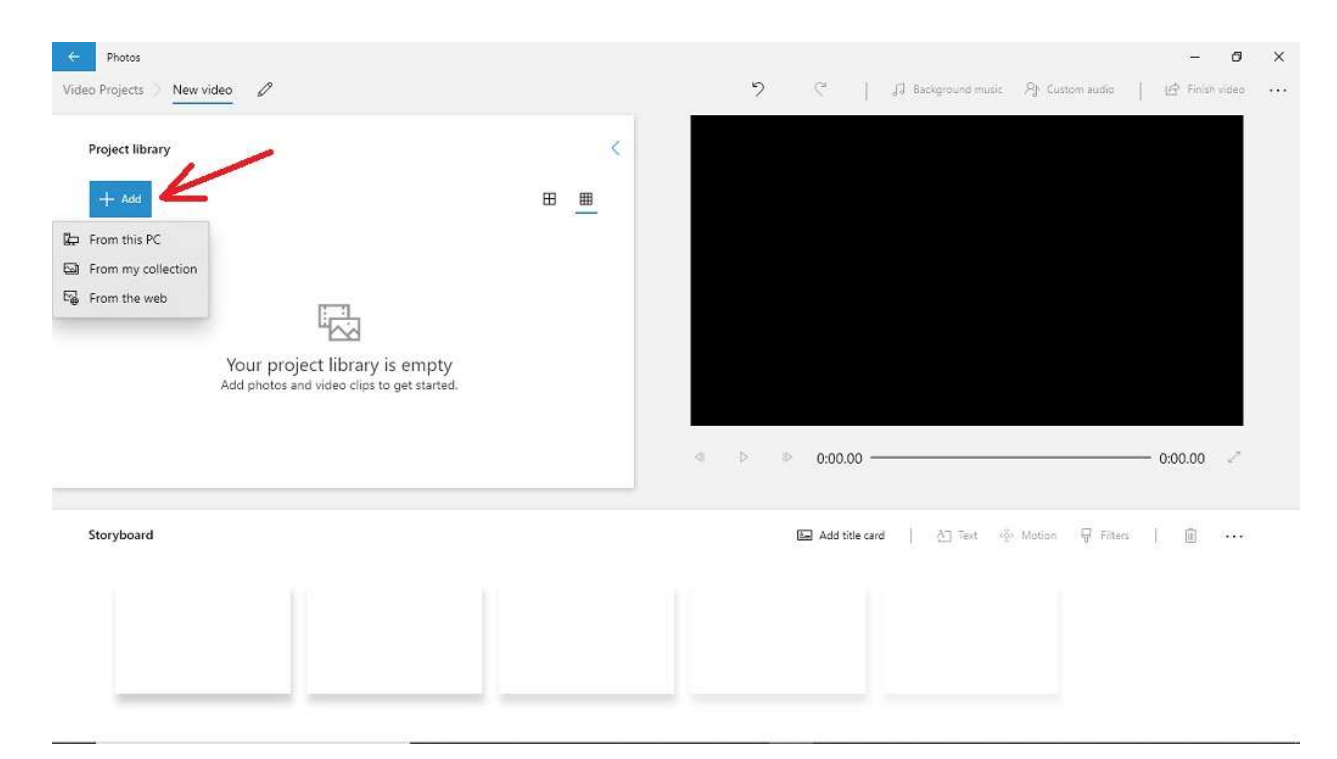

Then on the next screen you click the "Add" button and select the source of the images you will be using. If the pictures are not your own you will have to ask permission of whoever owns them. There are sources of royalty free images. You will have to give credit to owners of images not your own.

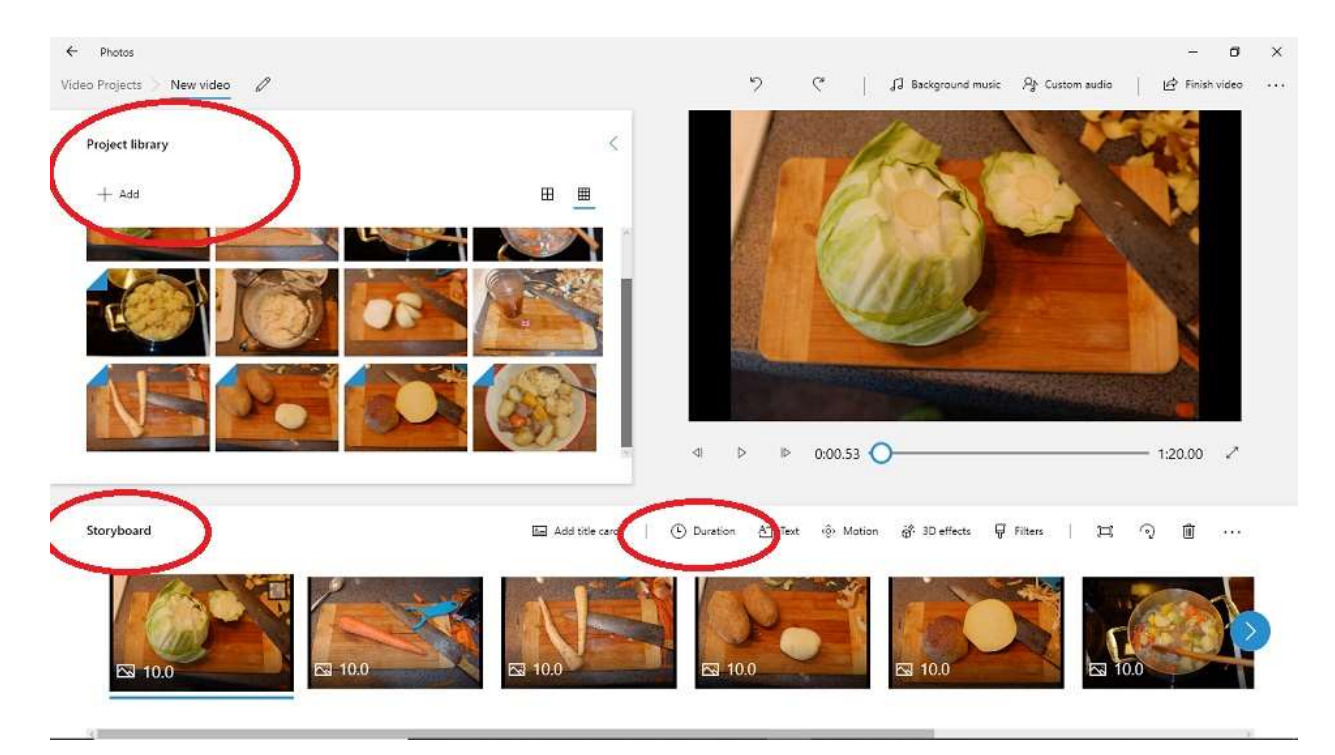

The images you selected will drop into the "Project Library" pane of the screen. You then either drop them all or only selected ones onto the "Storyboard" at the bottom of the screen. You can add, remove and rearrange the images as you wish along the storyboard. At the top of the storyboard there is a tool bar. The "Duration" button lets you decide how long the images will be on the screen. You can select different time duration for individual images.

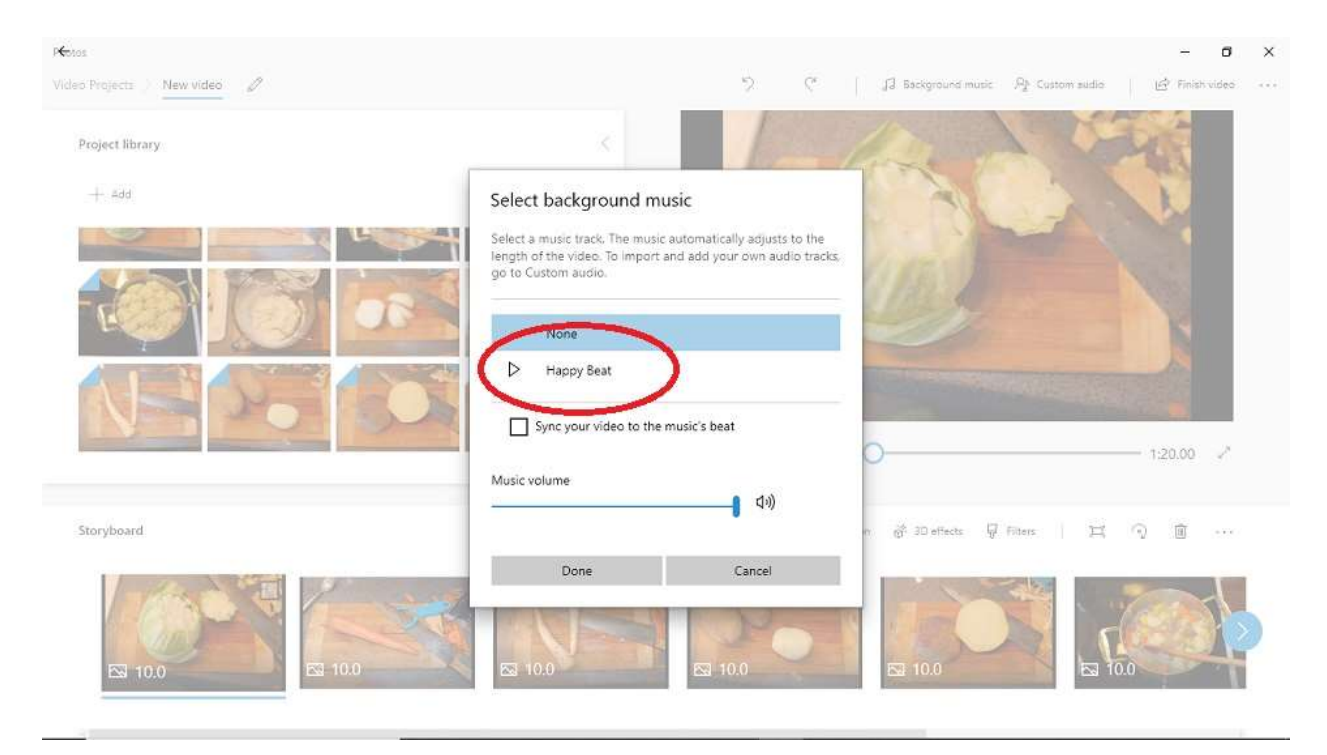

After you have assembled your storyboard you can add backgroung music or custom naration. Remember to use Audacity to record your own voice or music. Press the "Background music" tool at the top of the main screen. The software comes with one default piece. Set the volume with the slider and then the "Done" button.

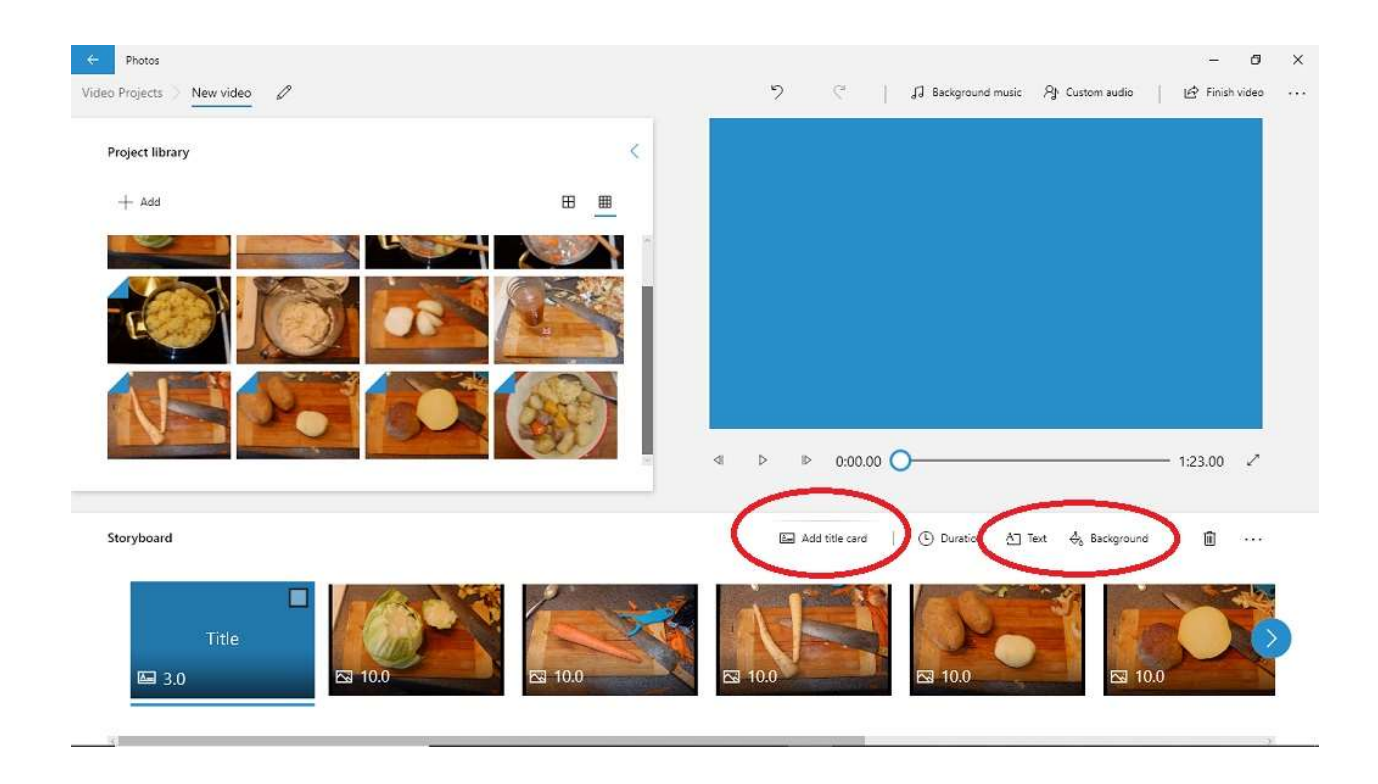

You use the storyboard tools to add title cards at the beginning and end of your movie.

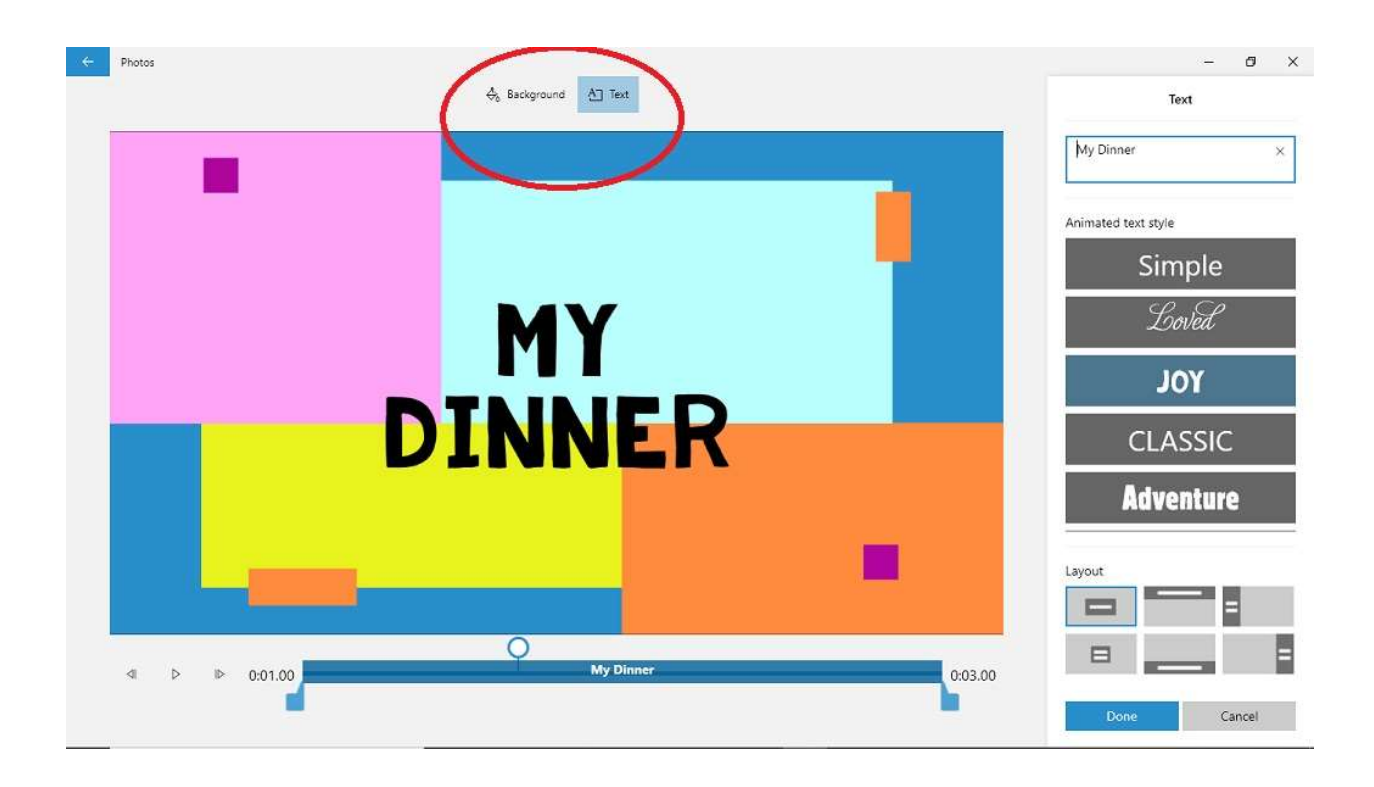

Font, layout and color choice are on the right side of the screen.

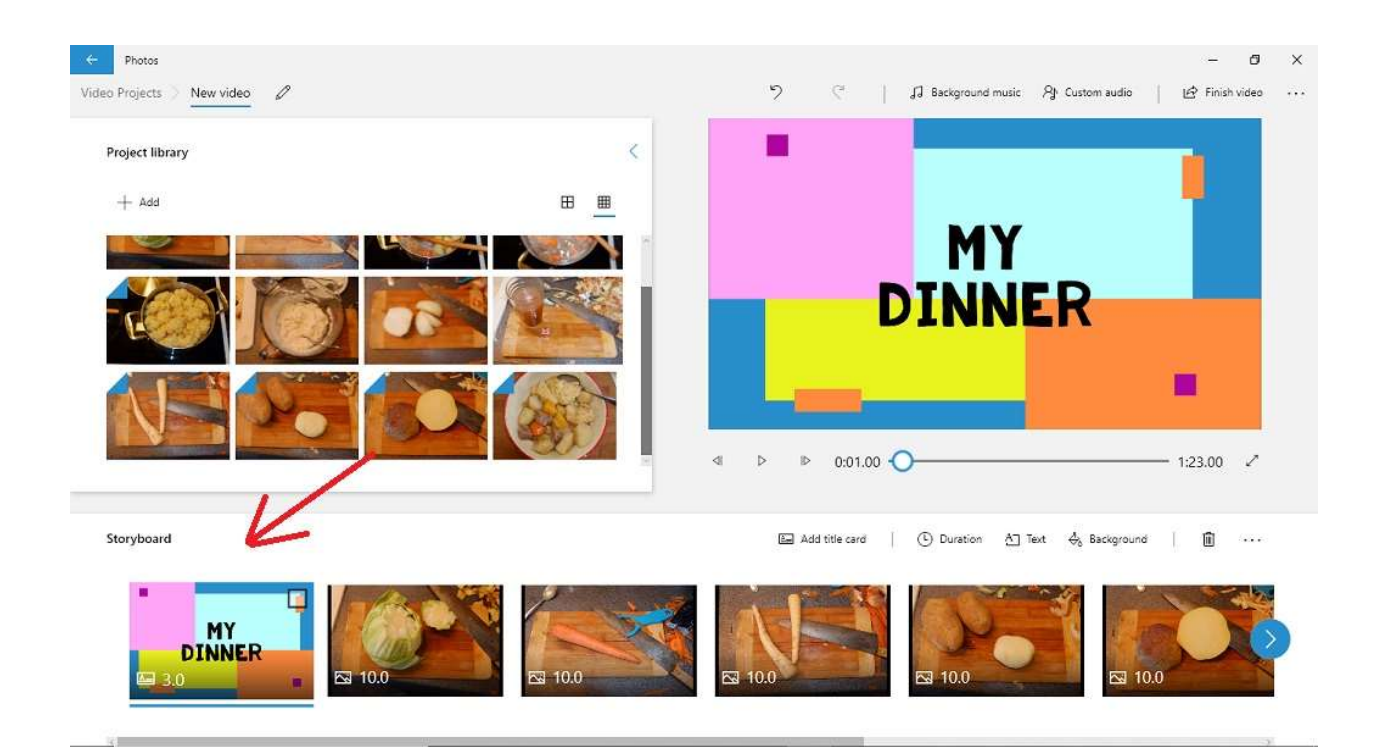

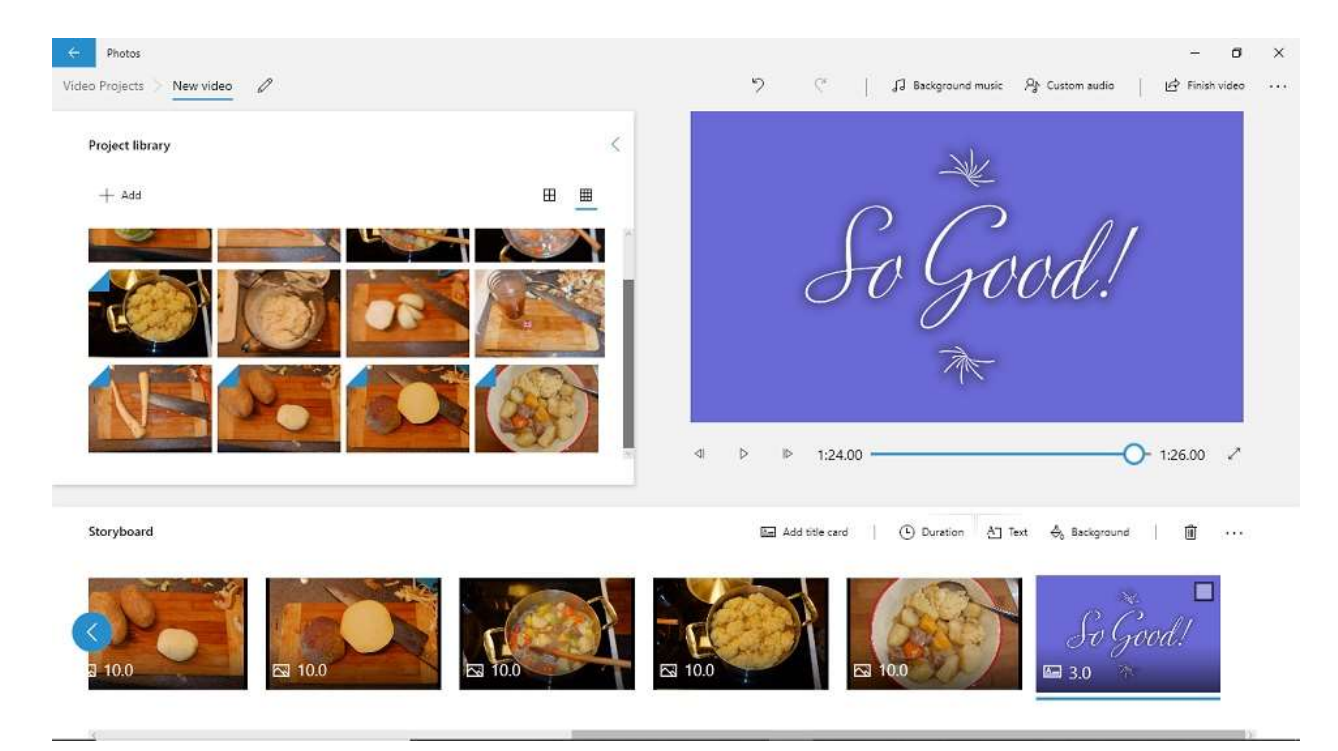

Credits would be added on a title card at the end. You can insert text cards anywhere along the storyboard.

| ← Photos                     |                               |                                      | a x                                    |
|------------------------------|-------------------------------|--------------------------------------|----------------------------------------|
| Video Projects 🕖 New video 🥒 |                               | ⑦ ☐ Background music J               | 같 Custom a nio 🏾 🔄 Finish video \cdots |
| Project library              | ×                             | SIZ                                  |                                        |
| + Add                        | ⊞ ⊞                           |                                      |                                        |
|                              |                               | Ca Ca                                | adl                                    |
|                              | Finish your video             | 1900                                 | Mi i                                   |
|                              | Video Quality                 |                                      |                                        |
|                              | High 1080p (recommended)      | 不                                    |                                        |
|                              | Low 540p (smallest file size) |                                      |                                        |
|                              | Export                        | Cancel                               | Or 1:26.00 ₽ <sup>4</sup>              |
| Storyboard                   |                               | E Add title card   ( Duration A Text | $\hat{\phi}_{k}$ Background 🕅          |
|                              |                               |                                      | So Good!<br>∞ 3.0                      |

After you have assembled your movie press "Finish movie" to save it. Select a video quality and press the "Export" button.

| Save As                                                                                                    | ×               |                                      |                                      |
|----------------------------------------------------------------------------------------------------|-----------------|--------------------------------------|--------------------------------------|
| ← → → ↑ ■> This PC > Videos ✓ ♂                                                                                                    | Search Videos 🔎 | C   J Background music A             | Custom audio 🛛 🖄 Finish video \cdots |
| Organize ▼ New folder<br>This PC<br>30 Objects<br>A360 Drive<br>Desktop<br>Documents<br>Documents<br>Documents<br>Pictures<br>Pictures<br>Videos<br>Acer (C)<br>File n/me:<br>Dinner.mp4<br>Save as type.<br>Video file (*.mp4) | · · ·           | So Goo                               | d!                                   |
| ∧ Hide Folders                                                                                                    | Export Cancel   | ▶ 1:24.00                            | O- 1:26.00 ∠ <sup>∞</sup>            |
| Storyboard                                                                                                    | ſ               | 표 Add title card 이 ⓒ Duration A Text | $\partial_b$ Background   🗍 $\cdots$ |
|                                                                                                    |                 |                                      | Fo Good!<br>■ 3.0 >>                 |

Pay attention to where on your computer you are saving you movie. Don't forget to give it a name.